# (())

- SA au capital de - septembre 2010 France Télécom Agence Bornéo -

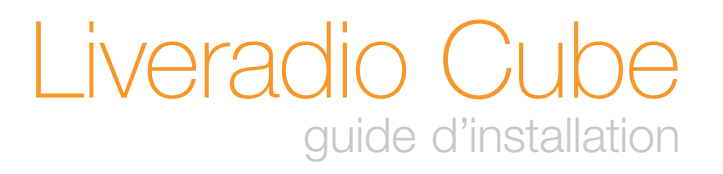

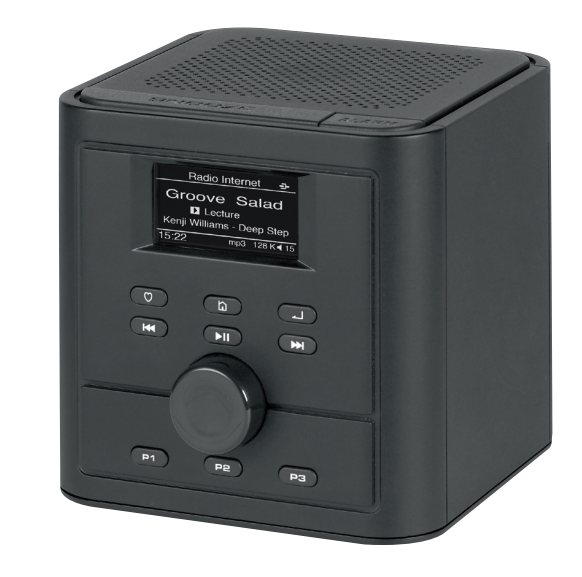

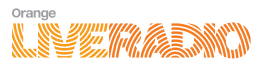

## sommaire

| contenu du pack                                                           | 4  |
|---------------------------------------------------------------------------|----|
| présentation de votre Liveradio Cube                                      | 5  |
| Face avant                                                                | 5  |
| Face arrière                                                              | 5  |
| Face supérieure                                                           | 5  |
| installer votre Liveradio Cube                                            | 6  |
| configurer votre Liveradio Cube                                           | 7  |
| Choisir la langue                                                         | 7  |
| Choisir le mode de connexion                                              | 7  |
| Connexion Wi-Fi facile Livebox                                            | 8  |
| Connexion Wi-Fi manuel                                                    | 9  |
| Sélectionner le fuseau horaire                                            | 12 |
| utiliser votre Liveradio Cube                                             | 13 |
| Ecouter une radio Internet ou un podcast avec le service Orange Liveradio | 13 |
| Ecouter les musiques et les radios de votre espace Deezer                 | 15 |
| Configurer les alarmes                                                    | 17 |
| Ecouter les musiques de votre ordinateur                                  | 19 |
| caractéristiques techniques                                               | 21 |
| support technique                                                         | 22 |

### contenu du pack

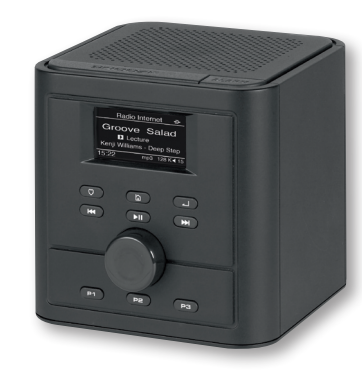

1 Liveradio Cube

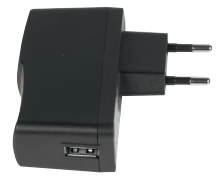

1 adaptateur secteur avec sortie USB

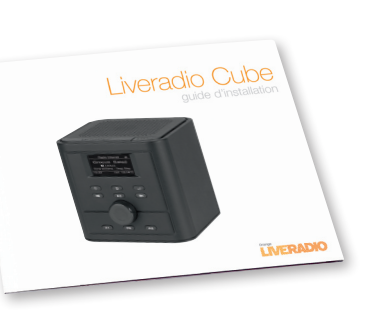

1 guide d'installation français et anglais

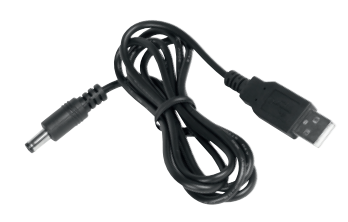

1 câble alimentation

Δ

### présentation de votre Liveradio Cube

Face avant

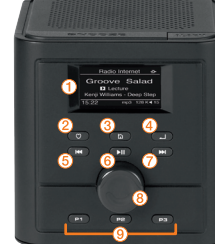

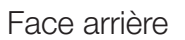

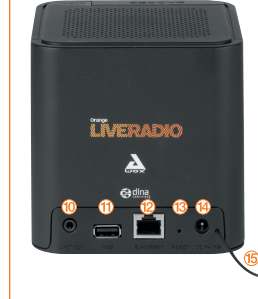

10 Port Jack / prise casque 11 Prise USB

Ecran

(appui long)

précédent)

12 Port Ethernet

(1)

- 13 Bouton « Reset / remise à zéro »
- (4) Connecteur du câble d'alimentation (15) Antenne filaire tuner FM

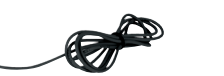

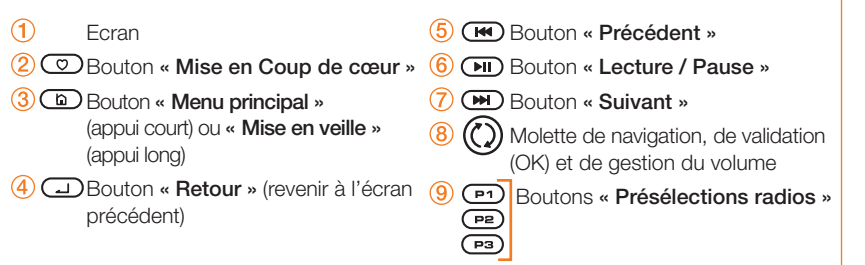

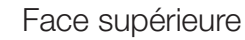

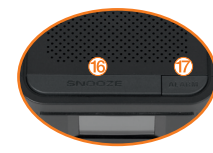

16 Bouton « Snooze » 17 Bouton « Activer / désactiver l'Alarme »

### installer votre Liveradio Cube

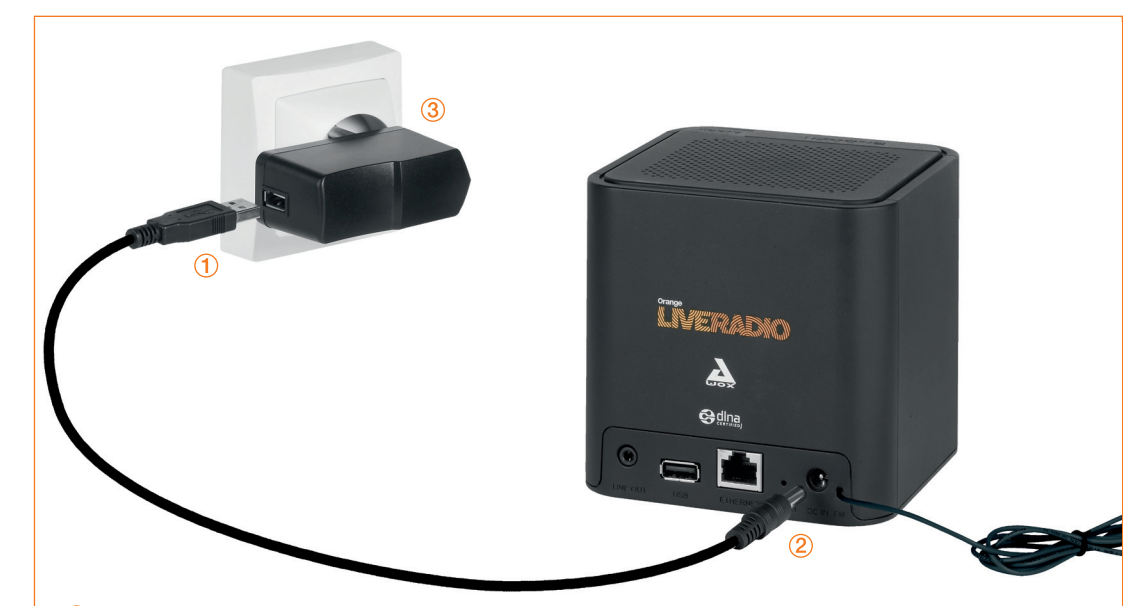

(1) Raccordez le câble d'alimentation à l'adaptateur secteur.

- (2) Reliez le câble d'alimentation au connecteur de votre Liveradio Cube.
- 3 Branchez l'adaptateur secteur dans la prise de courant.
- 4 Votre Liveradio Cube est maintenant prête à être configurée.

## configurer votre Liveradio Cube

### Choisir la langue

Sélectionner la langue que vous souhaitez utiliser à l'aide de la molette de navigation en la tournant à droite ou à gauche, puis valider en appuyant dessus.

### Choisir le mode de connexion

#### Vous souhaitez vous connecter sans fil à votre Livebox?

La connexion Wi-Fi entre votre Liveradio Cube et votre Livebox peut être configurée automatiquement (connexion Wi-Fi facile Livebox) ou manuellement (connexion Wi-Fi manuelle). Nous vous recommandons la connexion **« Wi-Fi facile Livebox** » décrite à l'étape 3, page 8.

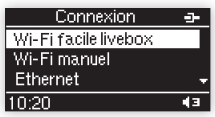

Langue

○ English
 ◎ Français
 ○ Español

10:20

#### ▶ Vous souhaitez vous connecter en Ethernet (connexion filaire) à votre Livebox?

- > Reliez, via un cordon Ethernet (non fourni), l'un des ports Ethernet disponibles de votre Livebox (situé en dessous ou sur le côté de votre Livebox selon les modèles) au port Ethernet de votre Liveradio Cube.
- > Sélectionnez « Ethernet » puis « Mode automatique (DHCP) ». Vous êtes alors connecté.
- > Passez directement à l'étape 6 « Sélectionner votre fuseau horaire » décrite page 12.

Important: Si vous ne disposez pas d'une Livebox mais d'un autre type de modem-routeur, sélectionnez Wi-Fi manuel. Pour plus d'informations veuillez vous reporter au manuel utilisateur téléchargeable à l'adresse suivante : www.liveradio.fr

6

## configurer votre Liveradio Cube

Connexion Wi-Fi facile Livebox

 Depuis l'écran de votre Liveradio Cube, sélectionnez « Wi-Fi facile Livebox » en utilisant la molette de navigation et appuyez sur celle-ci pour valider.

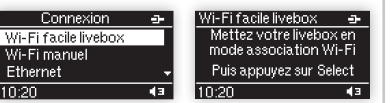

2. Vous devez mettre votre Livebox en mode association « Wi-Fi facile Livebox ».

Pour cela, appuyez sur le bouton d'association de votre Livebox pendant la durée indiquée ci-dessous, variable selon le type de votre Livebox. Le type de votre Livebox est indiqué sur l'étiquette collée sur celle-ci.

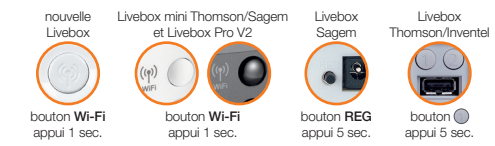

- Le voyant Wi-Fi de votre Livebox doit alors clignoter rapidement (cinq fois par seconde): le mode association « Wi-Fi facile Livebox » est activé.
- 4. Lorsque votre Livebox est en association, appuyez sur la molette de votre Liveradio Cube pour lancer la connexion.
- 5. Lors de la connexion de votre Liveradio Cube à votre Livebox, les écrans suivants apparaissent :

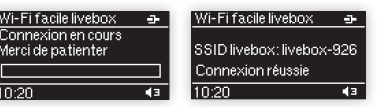

Passer à l'étape 5 page 11.

### Connexion Wi-Fi manuel

### 1. Sélectionner votre Livebox:

Après avoir choisi « Wi-Fi manuel », sélectionnez le nom de votre Livebox dans la liste qui vous est présentée. Ce nom est visible sur l'étiquette collée sous votre Livebox.

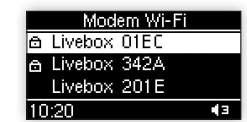

### 2. Saisir la clé de sécurité :

La clé de sécurité (WEP ou WPA) de votre Livebox est une suite de 26 caractères (lettres de A à F et chiffres de 0 à 9) indiquée également sur l'étiquette située sous votre Livebox.

La saisie de la clé de sécurité (WEP ou WPA) s'effectue à l'aide de la molette de navigation () pour faire défiler les caractères à l'écran. Un appui sur cette même molette valide le choix du caractère (suivant le modèle de votre Livebox / modem Wi-Fi, les écrans peuvent légèrement varier). Vous pouvez revenir à tout moment sur un caractère à l'aide des boutons () .

| CIÉWEP                      | CIé WPA                     |
|-----------------------------|-----------------------------|
| 012AE0FEC252342A            | о 1 зно 1 нтоооĝ            |
| 01 E2                       |                             |
| Appuyer sur ⊾∏ pour valider | Appuver sur ⊾∏ pour valider |

Pour effacer un caractère saisi par erreur, appuyer sur le bouton « **Retour** » 🖵 une fois le caractère sélectionné. Une fois les 26 caractères de la clé saisis, appuyez sur le bouton Lecture / pause **Fil** pour valider la clé et passer à l'étape suivante.

#### 3. Choisir le mode de configuration réseau : Sélectionnez « Mode automatique (DHCP) » et validez.

| Mode IP              | Wi-Fi facile livebox    |
|----------------------|-------------------------|
| Mode automatique (DH | Mettez votre livebox en |
| IP fixe              | mode association Wi-Fi  |
|                      | Puis appuyez sur Select |
| 10:20 43             | 00:00                   |

## configurer votre Liveradio Cube

### Connexion Wi-Fi manuel (suite)

#### 4. Vous devez maintenant mettre votre Livebox en mode association

Pour cela, appuyez sur le bouton d'association de votre Livebox pendant la durée indiquée ci-dessous, variable selon le type de votre Livebox. Le type de votre Livebox est indiqué sur l'étiquette collée sur celle-ci.

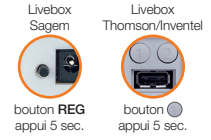

5. Le voyant Wi-Fi de votre Livebox se met à clignoter (5 fois par seconde)

### 6. Connexion à la Livebox

Passez à l'étape suivante en appuyant sur le bouton de validation de votre Liveradio Cube. Les écrans suivants apparaissent alors:

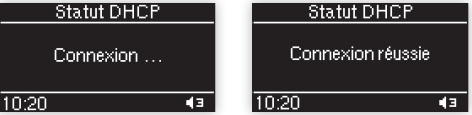

Si échec de la connexion, recommencer depuis l'étape n°1 page 9.

### Naviguer dans les menus et modifier l'affichage

5

Lors de la navigation dans les menus, un appui sur le bouton (a) vous permet à tout moment de revenir au menu principal. De même, lors de l'écoute d'une radio, podcast ou d'un autre fichier musical, un appui sur ce même bouton vous permettra de quitter l'écran d'écoute, sans interrompre la source en train d'être jouée, pour revenir au menu principal.

Un appui long sur le bouton mettra l'appareil en mode veille. L'intensité lumineuse de votre Liveradio Cube est alors réduite au minimum et l'écran n'affiche alors que l'heure et les alarmes éventuellement paramétrées.

Pour naviguer dans les menus, utilisez la molette de navigation 🕖. Pour valider votre choix et entrer dans un menu, un simple appui sur la molette suffit.

Le bouton J vous permettra de revenir en arrière et revenir au choix précédent.

| Menu principal -<br>Radios Internet<br>Podcasts<br>Autres services -<br>10:20 12 43 | Radio Internet →<br>10nAir Connect<br>D Lecture<br>lext: ""-www.1onAir.net<br>10:20 IREK45 | 10:20           |
|-------------------------------------------------------------------------------------|--------------------------------------------------------------------------------------------|-----------------|
| Mode « Menu »                                                                       | Mode « Écoute »                                                                            | Mode « Veille » |

### configurer votre Liveradio Cube

### Sélectionner le fuseau horaire

Sélectionnez votre fuseau horaire dans la liste qui vous est donnée à l'aide de la molette de navigation (())

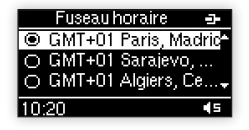

Votre Liveradio Cube est maintenant correctement configurée et prête à l'emploi.

### utiliser votre Liveradio Cube

Ecouter une radio Internet ou un podcast avec le service Orange Liveradio

Avec le service Orange Liveradio et une connexion Internet, vous pouvez accéder gratuitement à plus de 10000 radios et plusieurs milliers d'émissions en podcasts du monde entier, dans toutes les langues.

Actu, sport, culture, musique, humour... Vous n'avez plus qu'à vous laisser guider par le classement par thématique, par genre musical, ou par pays.

1. Pour lancer l'écoute d'une radio Internet, sélectionnez « Radio Internet » dans le Menu, puis un genre, puis une radio.

| Menu principal 🕳 | Radios Internet 🛥 | Radios Internet 🛥 | Radio Internet 🚽            |
|------------------|-------------------|-------------------|-----------------------------|
| Deezer           | Hits de l'été     | 1onAir Connect    | 1onAir Connect              |
| Radios Internet  | Thématiques       | Alouette          | D Lecture                   |
| Podcasts 🚽       | Musique 🔶         | BBC 6 Music 🚽     | lext : " " - www.1onAir.net |
| 10:20 43         | 10:20 45          | 10:20 45          | 10:20 гавк <b>4</b> 5       |

L'écoute de la radio débute. Utilisez la molette pour régler le volume sonore.

 Pour lancer l'écoute d'un podcast, émission à la demande à réécouter quand vous le voulez, sélectionnez le menu « Podcasts » pour parcourir les milliers d'émissions disponibles.

| Menu principal 😐 | Podcasts 🗗  | Podcasts 🛥               | Podcasts 🗗        |
|------------------|-------------|--------------------------|-------------------|
| Deezer           | Thématiques | Générations Nuits des Et | énérations Nui    |
| Radios Internet  | Musique     | Générations Nuits des    | DLecture          |
| Podcasts 🚽       | Monde 🚽     | Génération Nuits des E+  | 00:01:03/00:05:22 |
| 10:20 🖣          | 10:20 45    | 10:20 •3                 | 10:20 96к (з      |

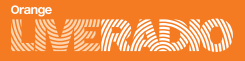

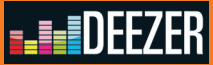

3. Vous pouvez à tout moment enregistrer une radio Internet en favori ou vous abonner à un podcast et ainsi accéder rapidement à vos contenus préférés. Pour mettre une radio Internet en favori, lancez l'écoute et maintenez enfoncé pendant quelques secondes l'un des 3 boutons « Préselections radios » (P1) (P2) (P3) (voir page 5).

Certaines radios ou les contenus que vous écoutez sur votre Liveradio Cube peuvent comporter des informations relatives au fichier en cours de lecture (nom de l'artiste, nom de la chanson, etc). Pour mémoriser ces informations, il vous suffit d'appuyer sur le bouton « **Mise en coup de coeur** » () de votre Liveradio Cube. Vos coups de cœur peuvent ainsi être conservés et consultés depuis votre Liveradio Cube dans le menu « **Mes coups de cœur** ».

Rendez-vous sur www.liveradio.fr pour enregistrer votre Liveradio Cube et personnaliser vos sélections et radios favorites!

Ecouter les musiques et les radios de votre espace Deezer

1. Si vous ne possédez pas encore d'espace personnel sur Deezer : Rendez-vous à l'adresse www.deezer.com, pour créer votre compte et paramétrer vos listes de musiques.

2. Pour retrouver votre espace personnel Deezer sur votre Liveradio Cube

#### Premier accès

Sélectionnez « Deezer » dans le menu principal. Vous serez alors automatiquement dirigé vers le menu de configuration des comptes Deezer.

Appuyez sur la molette de navigation (C). Sélectionnez le compte n°1.

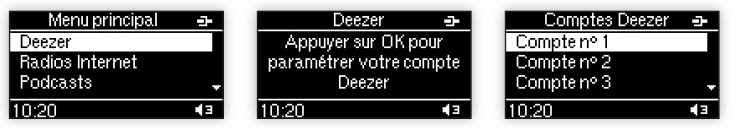

Sélectionnez « Adresse e-mail ». Saisissez votre adresse email à l'aide de la molette de navigation (). Appuyez sur le bouton Lecture / pause (), puis sur la molette pour valider.

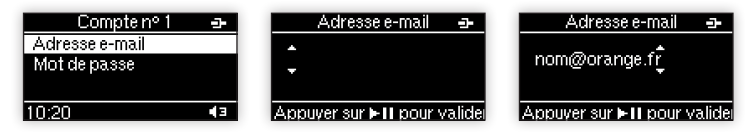

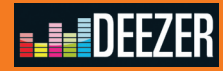

Sélectionnez ensuite « **Mot de passe** ». Saisissez votre mot de passe Deezer à l'aide de la molette de navigation (). Appuyez sur le bouton Lecture / pause (), paus sur la molette pour valider. Enfin appuyez sur le bouton « **Menu principal** » ().

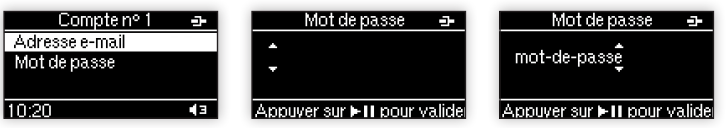

#### Accéder à votre compte Deezer

Sélectionnez « Deezer » dans le menu principal. Si plusieurs comptes sont configurés sur votre Liveradio, vous pouvez choisir le compte auquel vous souhaitez accéder.

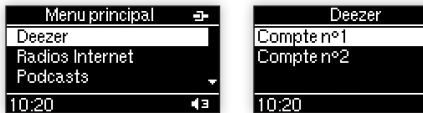

> Si vous possédez un compte Deezer gratuit, vous aurez alors accès aux fonctions suivantes :

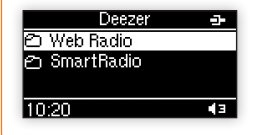

> Si vous possédez un compte Deezer premium, vous aurez alors accès aux fonctions suivantes :

F 6

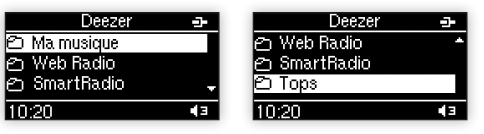

#### Configurer les alarmes

Votre Liveradio Cube vous permet de configurer et d'utiliser jusqu'à 2 alarmes en même temps, en utilisant différentes sources audio.

#### 1. Pour régler une alarme

Allez dans le menu « Configurer » de votre Liveradio Cube, sélectionnez « Alarme » puis l'alarme de votre choix.

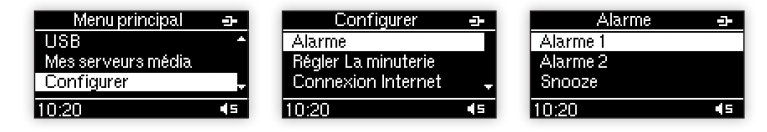

Pour chaque alarme , vous aurez la possibilité de paramétrer l'heure, de sélectionner la source audio (buzzer, radio Internet, radio FM ou fichier MP3) et d'en ajuster le volume.

Pour plus de détail sur ces étapes, vous pouvez vous reporter au guide utilisateur téléchargeable sur www.liveradio.fr

Pour activer une alarme paramétrée, appuyer sur la molette de validation.

| Alarme 1 💁         | Alarme 1           | 3- |
|--------------------|--------------------|----|
| 🗆 Activer l'alarme | 🗹 Activer l'alarme |    |
| Heure              | Heure              |    |
| Source audio 🛛 🚽   | Source audio       | -  |
| 10:20 45           | 10:20 🐌            | 45 |

Alarme non activée

Alarme activée

#### 2. Utiliser le bouton Alarme

Pour activer rapidement une alarme paramétrée, il suffit simplement d'appuyer sur le bouton « Alarm » situé sur la face supérieure de votre Liveradio Cube.

- ▶ Un appui vous permet d'activer l'alarme 1.
- > Deux appuis vous permettent d'activer l'alarme 2 seulement.
- ▶ Trois appuis vous permettent d'activer l'alarme 1 et l'alarme 2.
- > Quatre appuis vous permettent de désactiver l'ensemble des alarmes.

A chaque appui, vous verrez apparaître le symbole correspondant à votre choix sur l'écran de votre Liveradio Cube.

#### 3. Utiliser la fonction Snooze

La fonction Snooze de votre Liveradio Cube permet de reporter une alarme de 5, 10 ou 15 minutes lorsque celle-ci se met à sonner. Au bout de la durée définie, cette alarme se déclenchera à nouveau.

La durée peut être réglée depuis le menu Configurer > Alarme > Snooze.

Pour activer la fonction Snooze lorsqu'une alarme sonne, un simple appui sur le bouton Snooze situé sur la face supérieure de votre Liveradio Cube est nécessaire.

#### 4. Eteindre une alarme

Pour éteindre une alarme, maintenir appuyé le bouton « Snooze » ou le bouton « Alarm » jusqu'à ce que l'alarme s'arrête.

### Ecouter les musiques de votre ordinateur

Avec votre Liveradio Cube, vous pouvez écouter la musique stockée sur votre ordinateur, une clé USB ou un disque dur (connecté au port USB).

Pour écouter vos musiques stockées sur votre ordinateur depuis votre Liveradio Cube, Orange met à votre disposition le Serveur Média, logiciel de partage de vos contenus multimédia, à télécharger sur : http://logicielsgratuits.orange.fr/serveurmedia Le Serveur média est simple à installer et à utiliser ; il est compatible PC / MAC.

Vérifiez que votre Liveradio Cube et votre ordinateur sont sous tension et connectés à la Livebox. Installez le Serveur Média sur votre ordinateur et lancez le logiciel. Quand le Liveradio Cube est connecté à votre Livebox, les écrans suivants apparaissent :

| Menu principal     | -  | Serveur médias |    | Serveur médias |            |
|--------------------|----|----------------|----|----------------|------------|
| Mes coups de coeur | *  | Serveur1       |    | 🖆 Musique      |            |
| USB                |    | Serveur 2      |    | 🔿 Sélections   |            |
| Mes serveurs média |    | Serveur 3      | -  |                |            |
| 10:20              | 45 | 10:20          | 45 | 10:20          | <b>4</b> 3 |

suite page suivante >

### utiliser votre Liveradio Cube

### caractéristiques techniques

Sélectionnez « Mes serveurs média » dans le menu principal de votre Liveradio Cube.

> Choisissez le serveur média (votre ordinateur ou votre disque dur réseau) sur lequel vos fichiers musicaux sont stockés.

> Sélectionnez « Musique » et naviguez par exemple dans « Toute la musique » pour écouter le titre de votre choix.

| Serveur médias                                       | -          | Serveur médias                                                                         | -          | Serveur médias 😐                                                               |
|------------------------------------------------------|------------|----------------------------------------------------------------------------------------|------------|--------------------------------------------------------------------------------|
| P Toute la musique<br>の Genre<br>の Tous les artistes | Ţ          | <ul> <li>『Highway Blues"</li> <li>Around The World</li> <li>Californication</li> </ul> |            | <ul> <li>Californicat</li> <li>D Lecture</li> <li>00:01:03/00:05:22</li> </ul> |
| 10:20                                                | <b>4</b> 3 | 10:20                                                                                  | <b>4</b> 3 | 10:20 resk∢s                                                                   |

Vérifiez que le volume de votre Liveradio Cube est assez élevé. L'écoute du morceau débute.

#### Données techniques:

Dimensions : 110 mm (H) x 110 mm (L) x 110 mm (P) Poids : 400 grammes Puissance consommée : 5V - 2A Adaptateur Secteur : 100-240V, 50/60Hz, 0,5A Tmra : 40°C Connecteur d'entrée : port USB (master), port Ethernet Connecteur de sortie : connecteur audio stéréo 3,5 mm Point d'accès sans-fil : 802.11g (compatible b)

#### Configuration requise

Livebox ou autre routeur Wi-Fi

## support technique

#### Vous êtes client en France

Aide en ligne et Manuel Utilisateur disponibles sur notre site Internet http://www.liveradio.fr

Assistance Téléphonique pour les clients Orange Internet

#### **39 00\***

("Temps d'attente gratuit, puis prix d'une communication locale depuis une ligne fixe analogique France Télécom, pour en savoir plus: assistance.orange.fr. Coût variable selon opérateur.)